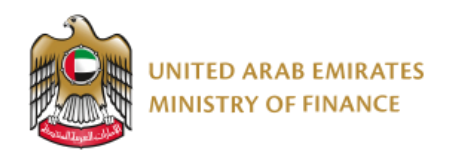

# elnvoicing Service Provider Accreditation Portal

User Guide

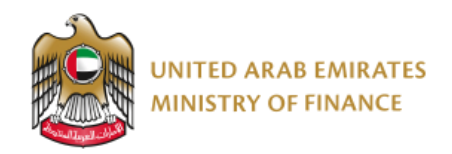

# **Table of Contents**

| 1. | Introduction                                                  | 3  |
|----|---------------------------------------------------------------|----|
| 2. | The Purpose of Creating the User Guide                        | 4  |
| 3. | Manual Review and Development                                 | 5  |
| 4. | elnvoicing Service Provider Accreditation Portal Introduction | 6  |
| 5. | elnvoicing Service Provider Accreditation Portal              | 7  |
| I  | Logging in to the portal                                      | 7  |
| -  | The structure of the portal                                   | 8  |
| I  | Home                                                          | 9  |
| ;  | Submit Accreditation Application                              | 11 |
| I  | My Application Status                                         | 11 |
|    | Application Status codes                                      | 13 |
|    | View Application                                              | 14 |
|    | See emails                                                    | 15 |
|    | Actions                                                       | 17 |
| 5. | User Guide Version Control                                    | 25 |

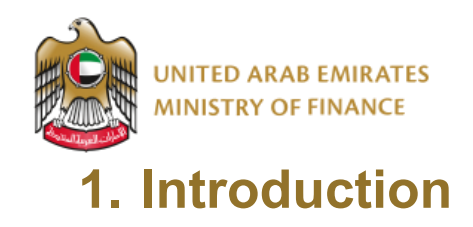

This manual provides detailed instructions on how to use the elnvoicing Service Provider Accreditation Portal and walks you through the portal's functionalities.

Read this guide thoroughly before you submit your elnvoicing Service Provider Accreditation Application to get your work done faster and more efficiently.

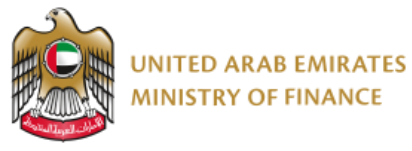

# 2. The Purpose of Creating the User Guide

The purpose of this document is to help Service Providers use the elnvoicing Service Provider Accreditation Portal.

Service Providers are encouraged to use this manual whenever they are trying to perform any activity on the elnvoicing Service Provider Accreditation Portal to make sure it's done in a correct and efficient manner.

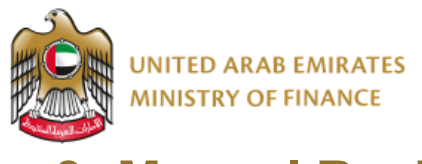

# 3. Manual Review and Development

This User Guide will be reviewed by the Ministry of Finance and updated according to changes or updates.

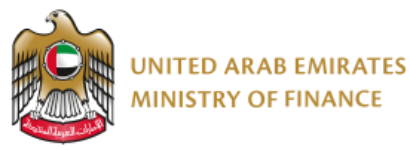

# 4. elnvoicing Service Provider Accreditation Portal Introduction

The below process flow diagram provides you a high-level overview of the Accreditation process:

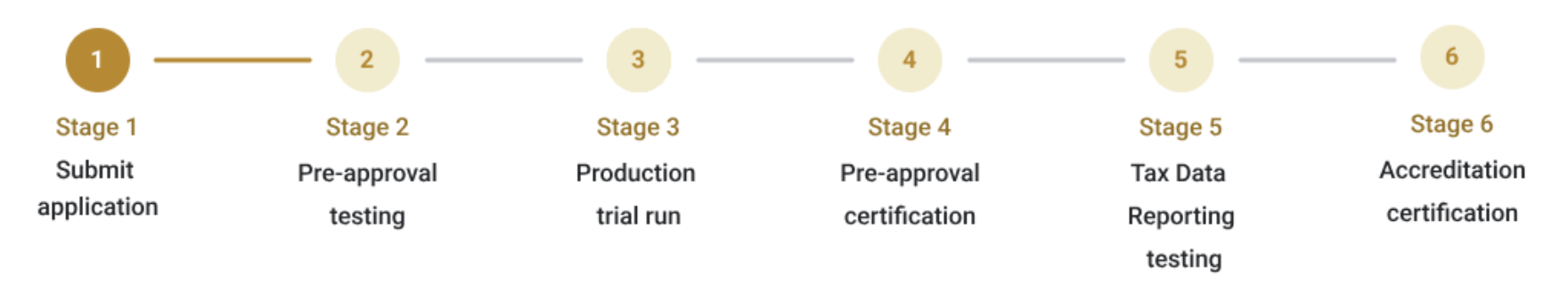

Please make sure you enter accurate information while submitting your accreditation application. Entering wrong or inaccurate information might negatively affect the approval of your accreditation application. The information in your application on this portal is the sole responsibility of the Service Provider.

In case you face any problem with logging into your account, please contact us for assistance via the Ministry of Finance call center at 800533336 or email: <u>info@mof.gov.ae</u>

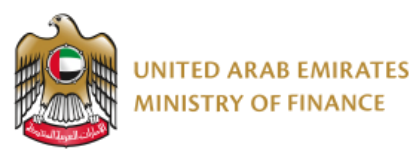

# **5. elnvoicing Service Provider Accreditation Portal**

# Logging in to the portal

Accessing the portal requires logging in with UAE Pass. If you do not have an existing UAE Pass account, please visit <u>https://uaepass.ae/</u> to create a new account first.

You will be re-directed to UAE Pass login page to enter your credentials. Complete the Authentication process using UAE Pass mobile app

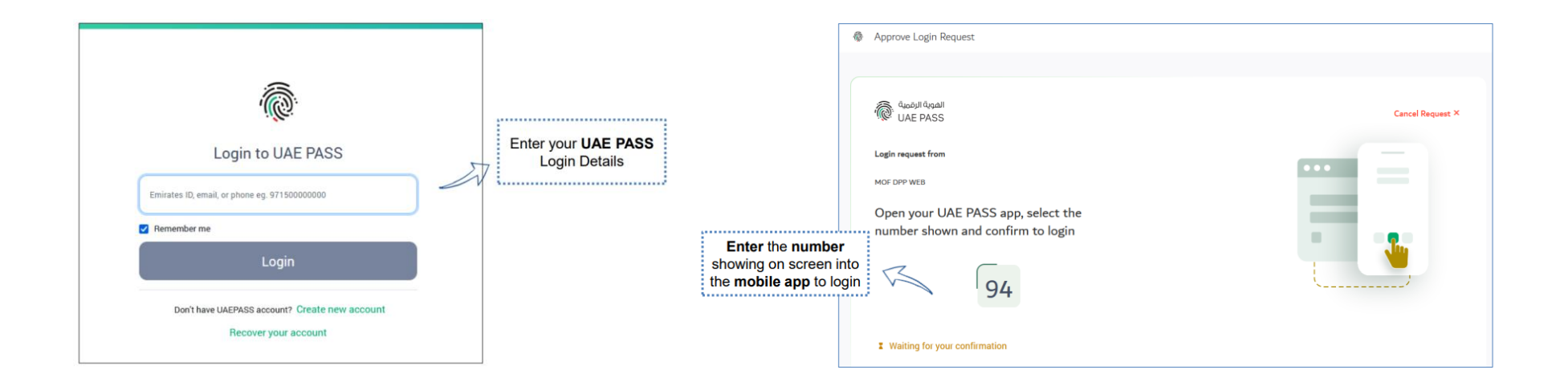

Once you are successfully authenticated, you will be redirected to the Home page of the elnvoicing Service Provider Accreditation Portal which is explained later in this document.

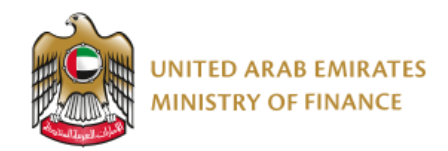

## The structure of the portal

The Portal header is always accessible both on the portal and in the accreditation application. The header allows you to:

- Go to the "Home" page of the portal by clicking the Home icon
- Redirect to the Ministry of Finance website by clicking the Ministry of Finance logo
- Change preferred language (English vs. Arabic)
- Log out

| UNITED ARAB EMIRATES<br>MINISTRY OF FINANCE | English | Logged in as John Doe Log out |
|---------------------------------------------|---------|-------------------------------|
| ය Home                                      |         |                               |

The **footer** of the portal provides:

- Link to the portal user guide
- Link to FAQs
- The contact information of the Ministry of Finance

| Documentation and support                        | Contact the Ministry   |
|--------------------------------------------------|------------------------|
| elnvoicing Service Provider Portal Guide         | Email: info@mof.gov.ae |
| FAQs                                             | Toll Free: 800533336   |
|                                                  |                        |
| © 2025 Ministry of Finance. All rights reserved. |                        |
|                                                  |                        |

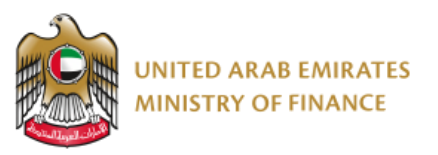

The portal has three main pages/tabs:

- 1. Home
- 2. Submit Accreditation Application
- 3. My Application Status

| ය Home <sup>1</sup>                                    |
|--------------------------------------------------------|
| elnvoicing Service Provider Accreditation Portal       |
| Submit Accreditation Application My Application Status |

## Home

The first time you log into the elnvoicing Service Provider Accreditation Portal, you will be shown the Home page. In this page you are provided with an introduction to the accreditation process. Here you can see:

- The high-level flow diagram of the accreditation process
- Links to the user guide and FAQs
- Mandatory documents required for the accreditation application process

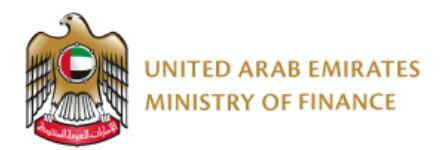

#### Introduction About this service: Use this service if you are an elnvoicing service provider (referred to as Service Provider) who intends to become an Accredited elnvoicing Service Provider in the UAE. How to get accredited? 3 5 4 6 Stage 6 Stage 1 Stage 2 Stage 3 Stage 4 Stage 5 Submit Pre-approval Production Pre-approval Tax Data Accreditation application certification certification testing trial run Reporting testing Service Provider Accreditation Process - User Guide Service Provider Accreditation Process - FAQ's Fees: No Fees Duration of service provision: 90 business days Audience: elnvoicing Service Providers Responsible Department: elnvoicing Office Service Channels: Browser and Responsive Website Mandatory Documents\*: 1. Trade License 2. Proof of Paid-up Capital 3. UAE Corporate Tax Registration Certificate 4. Representative Power of Attorney 5. OpenPeppol PKI certificate 6. Signed Service Provider Agreement with OpenPeppol or any other Peppol Authority 7. Verifiable Proof of elnvoicing Experience 8. Business Continuity ISO 22301 Certificate 9. Details of Technical Environment Design 10. Details of Multifactor Authentication 11. Details of Encryption at Rest and in Transit 12. Details of Regular Security Monitoring 13. ISO/IEC 27001 Certificate 14. Proof of Ongoing Support and Maintenance 15. Proof of how Updates and Upgrades will be Handled 16. Insurance documents (required while submitting pre-approval testing results) How to submit an application: You can submit a new application using the "Submit Accreditation Application" button at the top of this page. \*Please note that if your business has not yet completed a full 12 months of operation and you do not possess an ISO business continuity certificate, you may submit alternative evidence to substantiate your business's existence for less than 12 months. The Ministry will review your documents and inform you of the

deadline for submitting the ISO certificate.

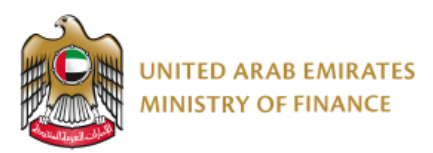

# **Submit Accreditation Application**

To start an accreditation application, click the '**Submit Accreditation Application**' button. You will then be redirected to the accreditation application page.

**Note:** this button will be grayed out and not clickable if you have already submitted an application. If you have started an application but have not yet submitted it, clicking this button will take you to your application draft.

# **My Application Status**

The 'My Application Status' tab will be empty during your first login as no application has been submitted yet.

Submit Accreditation Application My Application Status

Welcome to the elnvoicing Service Provider Accreditation Portal. This page displays the status of your ongoing application. You currently have none. If you want to apply to be accredited, click the "Submit Accreditation Application" button. If you have already started an application, please click on "Submit Accreditation Application" and continue from where you left off.

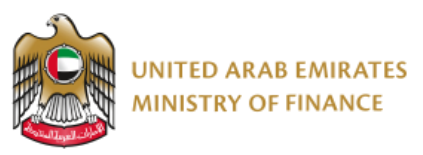

However, once an application has been submitted the application will be displayed in a table with the relevant information.

| Submit Accreditation App<br>Welcome to the elnvoicing Se | licat<br>ervic | e Provider Accreditation Portal. | This page displays the status of yo                 | our ongoing application.              |                                                            |
|----------------------------------------------------------|----------------|----------------------------------|-----------------------------------------------------|---------------------------------------|------------------------------------------------------------|
| Application Number                                       | ÷              | Submission Date                  | Application Type                                    | Status 🔶                              | Actions                                                    |
| 2025 - 39<br>View Application                            |                | 04-02-2025 12:17                 | Application accreditation for<br>InvoSync Solutions | Awaiting Service Provider<br>Response | Additional Information<br>Required<br>Deadline: 20/08/2025 |
| See emails                                               |                |                                  |                                                     |                                       | Respond                                                    |
| Showing 1 to 1 of 1 rows                                 |                |                                  | ·                                                   | ·                                     |                                                            |

The table contains the following columns:

- **Application Number:** The application number, and two buttons: View Application and See emails. These buttons are explained in further detail in the subsequent sections of this user guide.
- Submission Date: The date and time when the application was submitted
- **Application Type:** The type of application (e.g. Accreditation application) + the Legal Name of the Service Provider
- **Status:** The status of the application will be automatically updated based on which stage of the accreditation process you are currently at. The different status codes can be seen in the next section.
- Actions: The potential actions that need to be taken by the service provider (e.g. respond to additional information required or uploading test results) and the related deadline. If no actions are needed, this column displays the text "There are currently no actions needed". The different actions are described in a later section.

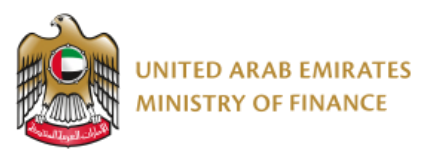

## **Application Status codes**

- **Under elnvoicing Office review:** The elnvoicing Office is currently reviewing your application, and no actions are needed from you currently.
- Awaiting Service Provider response: The elnvoicing Office is awaiting your response on a certain action (e.g. missing information or uploading of test results).
- Service Provider response received: The elnvoicing Office have received your response from a certain action (e.g. missing information or uploading of test results).
- Service Provider pre-approved: The elnvoicing Office have granted you the pre-approval accreditation with a certificate.
- Service Provider accredited: The elnvoicing Office have granted you full accreditation with a certificate and the application will now be closed.
- **Application rejected:** The elnvoicing Office have rejected your accreditation application and the application will now be closed.

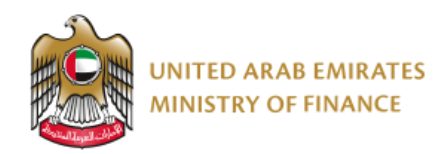

## **View Application**

To view your submitted application at any time, click the 'View Application'-button download a copy of your application in PDF format.

View Application

. This allows you to view and

| Accreditation Appl                                                                                                    | ication Sum | mary - 20                 | 025 - 42                                     |              |
|----------------------------------------------------------------------------------------------------|-------------|---------------------------|----------------------------------------------|--------------|
|                                                                                                    | 1 / 21      | - 56% +                   | <b>三</b>                                     | ± <b>ē</b> : |
| News Mainingzaletis<br>Base Theorem J. A. S. J.<br>Popularis Factorities 25:54<br>Theorem Technological<br>Theorem Technological<br>Theorem Technological | Î           | Accreditation             | Application                                  | Â            |
|                                                                                                    |             | Service Provid            | der: Invoice Tech<br>eference No.: 2025 - 64 | _            |
| 1                                                                                                    |             | UAE Legal Name            | Invoice Tech                                 |              |
|                                                                                                    |             | UAE Licensing Body        | Invoice Tech                                 |              |
|                                                                                                    |             | Name as on the Main       | John Doe                                     |              |
|                                                                                                    |             | Trade License             |                                              |              |
|                                                                                                    |             | UAE Main Trade License    | 123456789123456                              |              |
|                                                                                                    |             | Number                    | 00-00-0005                                   |              |
|                                                                                                    |             | Date                      | 29/02/2028                                   |              |
|                                                                                                    |             | UAE Corporate Tax         | 123456789123401                              |              |
|                                                                                                    |             | Registration Number       | 120100100120101                              |              |
|                                                                                                    |             | Building Name and         | text                                         |              |
|                                                                                                    |             | Number                    |                                              |              |
|                                                                                                    |             | Street                    | text text                                    |              |
|                                                                                                    |             | Area                      | Area 51                                      |              |
|                                                                                                    |             | Emirate                   | Abu Dhabi                                    |              |
| 2                                                                                                    |             | PO Box                    | 345                                          |              |
|                                                                                                    |             | Representative First Name | Robert                                       |              |
|                                                                                                    |             | Representative Last Name  | D Junior                                     |              |
|                                                                                                    |             | Advisess                  | manasymanman                                 |              |
|                                                                                                    |             | Representative Phone      | 32453425                                     |              |
|                                                                                                    |             | Number                    |                                              |              |
|                                                                                                    |             | Are You a Foreign         | No                                           |              |
|                                                                                                    |             | Headquartered Based       |                                              |              |
|                                                                                                    | ·           | Company?                  |                                              | *            |
|                                                                                                    |             |                           | 1                                            |              |
|                                                                                                    |             |                           |                                              |              |
| <ul> <li>Go back</li> </ul>                                                                                                    |             |                           |                                              |              |
| 1 GO Daux                                                                                                    |             |                           |                                              |              |

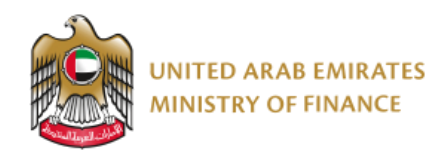

### See emails

See emails

Clicking on the 'See emails' button takes you to an overview of correspondences. Here you can see all communications received and sent from the elnvoicing Service Provider Accreditation Portal, associated with your accreditation application.

| Document Title                                                                            | Date             | Sender            | • |
|-------------------------------------------------------------------------------------------|------------------|-------------------|---|
| Reminder – Upload pre-approval testing results for<br>Accreditation Application 2025 - 39 | 23-02-2025 08:00 | elnvoicing Office |   |
| Reminder to fill in required additional information -<br>2025 - 39                        | 23-02-2025 08:00 | einvoicing Office |   |
| Acknowledgement of submission of Insurance<br>documents 2025 - 39                         | 21-02-2025 11:09 | elnvoicing Office |   |
| Additional information request for accreditation<br>application 2025 - 39                 | 21-02-2025 11:05 | elnvoicing Office |   |
| Reminder to fill in required additional information -<br>2025 - 39                        | 19-02-2025 08:00 | elnvoicing Office |   |
| Reminder – Upload pre-approval testing results for<br>Accreditation Application 2025 - 39 | 19-02-2025 08:00 | elnvoicing Office |   |
| Reminder to fill in required additional information -<br>2025 - 39                        | 16-02-2025 08:01 | elnvoicing Office |   |
| Reminder – Upload pre-approval testing results for<br>Accreditation Application 2025 - 39 | 16-02-2025 08:01 | elnvoicing Office |   |
| Additional information request for accreditation<br>application 2025 - 39                 | 13-02-2025 13:35 | elnvoicing Office |   |
| Reminder – Upload pre-approval testing results for<br>Accreditation Application 2025 - 39 | 12-02-2025 08:00 | elnvoicing Office |   |

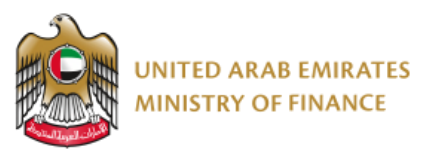

Clicking on any link in the 'Document Title' column opens the email in PDF format. The email can be downloaded or printed.

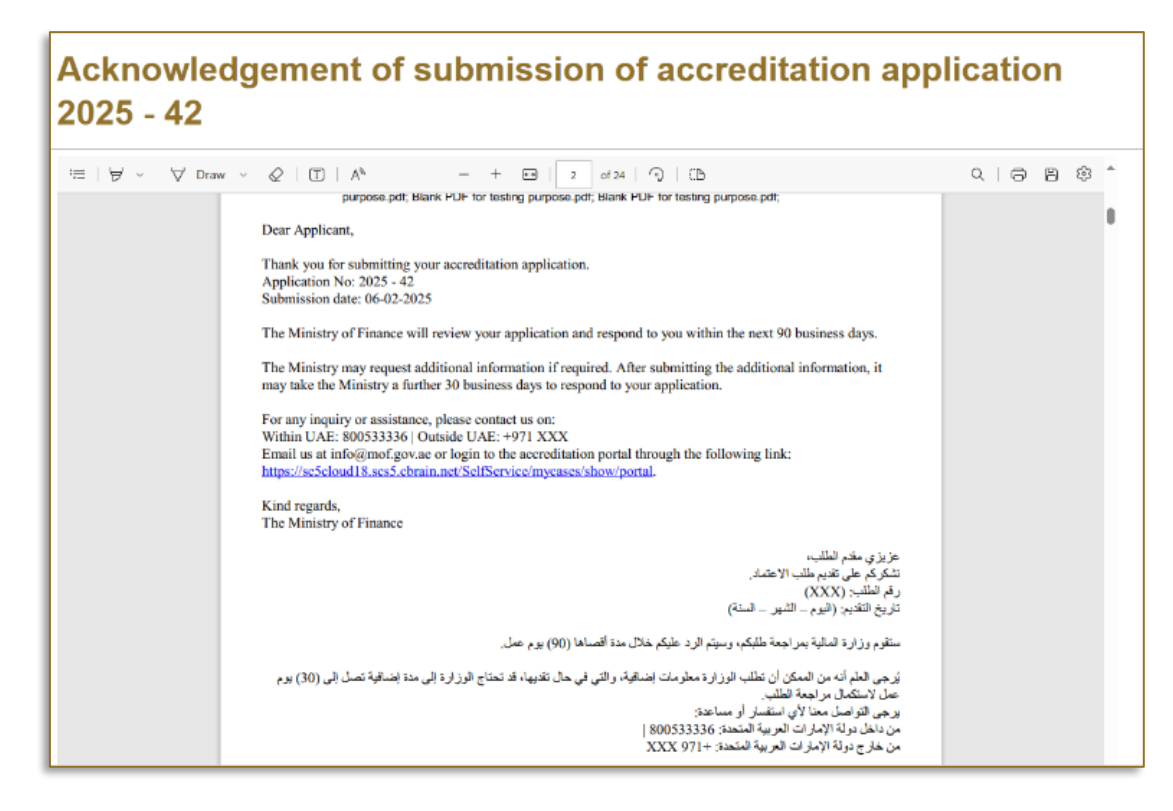

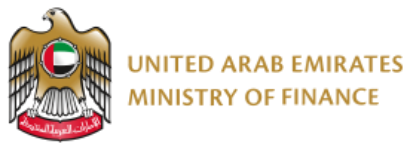

#### **Actions**

During the accreditation process, various actions will require your response through the submission of specific information (visible in the Actions column). Some of these actions are mandatory, while others occur only under specific circumstances.

When clicking the button Respond in the action column you are redirected to the required page with options to enter the required information, attach any required documents and submit them.

Some examples of these actions are explained below

#### **Additional Information Required**

This action appears if the elnvoicing Office determines whether any documentation within the application is non-compliant or incomplete. Issues may range from incorrect contact details to insufficient supporting documentation.

| Additional Information Required for Your elnvoicing Service Provider |                                                                                                    |  |  |
|----------------------------------------------------------------------|----------------------------------------------------------------------------------------------------|--|--|
| Accreditation Application (page 1 of 2)                              |                                                                                                    |  |  |
| The Ministry of Finance has reviewed your accreditation              | application with application number 2025 - 59 and requires additional mormation.                            |  |  |
| Field Name                                                           | below comments and resubmit your application.                                                               |  |  |
| Field Name UAE Legal Name                                            | below comments and resubmit your application.  Comments from the Ministry Name does not match documentation |  |  |

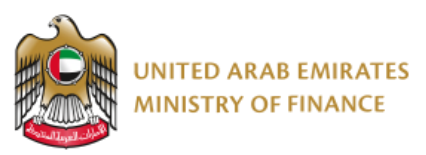

Click the "next" button to enter the additional information or amendments that have been requested and then click on "Submit"

| adline for Service Provider to respo<br>20-08-2025                          | I                                                                                                    |                                                                                                    |                                                                                                  |
|-----------------------------------------------------------------------------|----------------------------------------------------------------------------------------------------|----------------------------------------------------------------------------------------------------|--------------------------------------------------------------------------------------------------|
| Field Name                                                                  | Comments from the Ministry                                                                                                    | Amended Details *                                                                                                    | Service Provider Comments<br>(optional)                                                          |
| UAE Legal Name                                                              | Name does not match<br>documentation                                                                                                 | InvoSync Solutions                                                                                                    |                                                                                                  |
| Overview Of The elnvoicing Solution                                         | Please provide more information of<br>your solution                                                                                  | Amen         Remove         Replace           Extrai         Remove         Replace           Select files         Select files           Please note that any documents         you upload at this time will replace           your previously submitted         attachments for the Overview of           Your elnvoicing Solution. Therefore,         kindly resubmit all documents           related to this requirement.         Attachment Guidelines: Maximum           File Size: 25 MB. Allowed Formats:         PDF, JPG, PNG, etc.           You can select 10 files.         You can select 10 files. | I have now provided more<br>information. Please let me know<br>if you need more<br>documentation |
| ovide any additional comments/rem                                           | arks (optional field)                                                                                                    |                                                                                                    |                                                                                                  |
| By submitting this application, I cer<br>knowledge. I understand that any f | tify that all information and documents pr<br>alse statements, omissions, or misrepres<br>e that the Ministry of Finance reserves th | ovided are true, complete, and accurate to<br>entations may result in the rejection of my<br>e right to request additional information, v                                                                                                    | o the best of my<br>application or other<br>arify the submitted                                  |

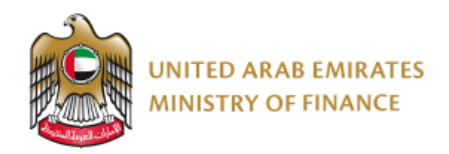

#### ISO 22301 Certificate

If you selected "No" in response to the question, "*Do you have the Business Continuity ISO 22301 Certificate?*" on your application, you will be required to upload the certification upon acquisition, within the specified deadline.

|                                                                                               | SAVED 10:23:39                 |
|-----------------------------------------------------------------------------------------------|--------------------------------|
| Certificate * (?)                                                                             |                                |
| Select file                                                                                   |                                |
|                                                                                               |                                |
| nformation and documents provided are true, complete, and accurate to the best of my knot     | owledge. I                     |
| the Ministry of Finance reserves the right to request additional information, verify the subm | itted details,                 |
| n at its sole discretion.                                                                     |                                |
|                                                                                               | Certificate * ③<br>Select file |

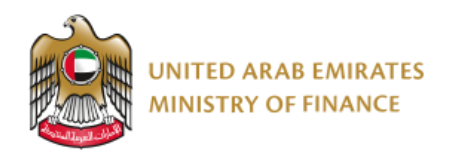

#### **Insurance documents**

Once the elnvoicing Office has reviewed your initial application, you will be required to upload the necessary insurance documents.

| elnvoicing Service Provider Accreditation Application                                                                                                    |                |
|----------------------------------------------------------------------------------------------------|----------------|
| (Insurance Documents)                                                                                                    |                |
| elnvoicing Service Provider Accreditation Application (Insurance Documents)                                                                                                    |                |
| Please note that all insurance policies must be issued within the State                                                                                                    | SAVED 13:50:03 |
| Service Provider Name: InvoSync Solutions                                                                                                    |                |
| Application Number: 2025 - 70                                                                                                    |                |
| Comments from elnvoicing Office                                                                                                    |                |
| Please upload your insurance documents                                                                                                    |                |
| Professional indemnity insurance * ⑦ Select file                                                                                                    |                |
| Crime insurance * 🕥                                                                                                    |                |
| Select file                                                                                                    |                |
| Cyber fraud insurance * 📎                                                                                                    |                |
| Select file                                                                                                    |                |
| Additional Comments (optional field)                                                                                                    |                |
| By submitting these insurance policy documents, I certify that all information and documents provided are true, complete, and accurate to the best of my knowledge. I understand that any false statements, omissions, or misrepresentations may result in the rejection of my application or other legal consequences. I acknowledge that the Ministry of Finance reserves the right to request additional information, verify the submitted details, and approve or deny the application at its sole discretion. |                |
| Submit                                                                                                    | Cancel         |

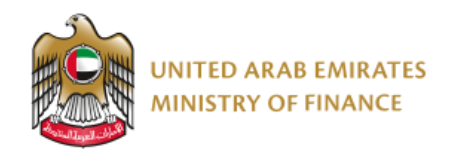

#### **Pre-Approval OpenPeppol Testing**

Once the elnvoicing Office has assessed that you are ready to perform the Pre-Approval Testing with OpenPeppol, you will get an action to upload the documentation once testing is completed.

| elnvoicing Service Provider Accreditation Application (Pre-<br>Testing – OpenPeppol Testing)                                                                                                    | -approval         |
|----------------------------------------------------------------------------------------------------|-------------------|
| - Inviting Comits Devider According to August 10                                                                                                    | - <b>1 T</b> (in) |
| einvolcing Service Provider Accreditation Application (Pre-approval lesting – OpenPepp                                                                                                    | SAVED 11:37:08    |
| Service Provider Name: Invoice Tech                                                                                                    |                   |
| Application Number: 2025 - 42                                                                                                    |                   |
| Comments from elnvoicing office                                                                                                    |                   |
| Please upload relevant documentation                                                                                                    |                   |
| Select files<br>Attachment Guidelines: Maximum File Size: 25 MB. Allowed<br>Formats: PDF. JPG, PNG.<br>You can select 10 files.                                                                                                    |                   |
| Comments (optional field)                                                                                                    |                   |
|                                                                                                    |                   |
| By submitting this, I certify that all information and documents provided are true, complete, and accurate to the best of my knowledge. I understand that any false statements, omissions, or misrepresentations may result in the rejection of my application or other legal consequences. I acknowledge that the Ministry of Finance reserves the right to request additional information, verify the submitted detai and approve or deny the application at its sole discretion. | IIS.              |
| Submit                                                                                                    | Cancel            |

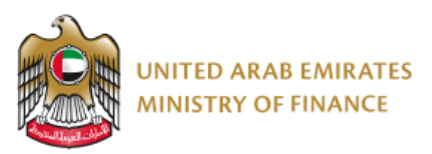

### **Pre-Approval End-User Onboarding Testing**

Once the elnvoicing Office has assessed that you are ready to perform the Pre-Approval End-User Onboarding Testing with the FTA, you will get an action to upload the documentation once testing is completed.

| elnvoicing Service Provider Accreditation Application (Pre-approval<br>Testing – End User Onboarding Testing)                                                                                                    |  |  |  |  |  |
|----------------------------------------------------------------------------------------------------|--|--|--|--|--|
| elnvoicing Service Provider Accreditation Application (Pre-approval Testing – End User Onboarding                                                                                                    |  |  |  |  |  |
| Testing)                                                                                                    |  |  |  |  |  |
| Source Margined to complete your pre-approval end-user onboarding and upload the passed testing results only                                                                                                    |  |  |  |  |  |
| Service Provider Name: InvoSync Solutions                                                                                                    |  |  |  |  |  |
| Application Number: 2025 - 70                                                                                                    |  |  |  |  |  |
|                                                                                                    |  |  |  |  |  |
| Comments from elmoicing Office *                                                                                                    |  |  |  |  |  |
| Please upload documentation once testing is complete                                                                                                    |  |  |  |  |  |
| //                                                                                                    |  |  |  |  |  |
| Upload End User Onboarding Testing Results *                                                                                                    |  |  |  |  |  |
| Attachment Guldelines: Maximum File Szez 25 Mil. Allowed<br>Formatin POJ, JPG, PNG.<br>You can select To Bins.                                                                                                    |  |  |  |  |  |
| Redirection URL for elivoicing Production Environment (English) * 🕥                                                                                                    |  |  |  |  |  |
|                                                                                                    |  |  |  |  |  |
| Is your elmoicing portal available in Arabic? *                                                                                                    |  |  |  |  |  |
| Q Yes                                                                                                    |  |  |  |  |  |
| O №                                                                                                    |  |  |  |  |  |
| Firewall Details (Required for End User Onboarding)                                                                                                    |  |  |  |  |  |
| Source Host Name * @                                                                                                    |  |  |  |  |  |
|                                                                                                    |  |  |  |  |  |
| Source IP Address * ⑦                                                                                                    |  |  |  |  |  |
|                                                                                                    |  |  |  |  |  |
| Point of Contact for Production Related Matters (optional field)                                                                                                    |  |  |  |  |  |
| Environ Description Community (and in a field)                                                                                                    |  |  |  |  |  |
| ak the risting community (spoone may)                                                                                                    |  |  |  |  |  |
|                                                                                                    |  |  |  |  |  |
| If y submitting this, I certify that all information and documents provided are true, complete, and accurate to the best of my knowledge. I understand that any fulle astaments, omissions, or intropresentations may result in the rejection of my application or other legal consequences. I acknowledge that the holdshow of Finicer are moreover the right to request additional information, verify the submitted details, and approve or deny the application at its sole discretion. |  |  |  |  |  |
| Submit Cancel                                                                                                    |  |  |  |  |  |

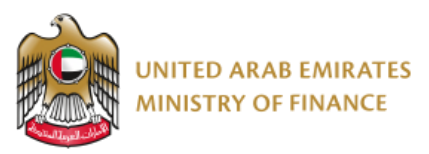

## **Production OpenPeppol Testing**

Once the elnvoicing Office has assessed that you are ready to perform the Production Testing with OpenPeppol, you will get an action to upload the documentation once testing is completed.

| elnvoicing Service Provider Accreditation Application (Production<br>Trial run - OpenPeppol Testing)<br>elnvoicing Service Provider Accreditation Application (Production Trial run - OpenPeppol Testing) |        |  |  |  |
|----------------------------------------------------------------------------------------------------|--------|--|--|--|
|                                                                                                    |        |  |  |  |
| Service Provider Name: Invoice Tech                                                                                                    |        |  |  |  |
| Application Number: 2025 - 42                                                                                                    |        |  |  |  |
| Comment from elnvoicing Office                                                                                                    |        |  |  |  |
| Please upload relevant documentation                                                                                                    |        |  |  |  |
| 1                                                                                                    |        |  |  |  |
| OpenPeppol testing result * Select files                                                                                                    |        |  |  |  |
| Attachment Guidelines: Maximum File Size: 25 MB. Allowed                                                                                                    |        |  |  |  |
| Formats: PDF, JPG, PNG.<br>You can select multiple files.                                                                                                    |        |  |  |  |
| Comments (optional field)                                                                                                    |        |  |  |  |
|                                                                                                    |        |  |  |  |
| Loonfirm that I want to submit this information to the Ministry of Sinanza                                                                                                    |        |  |  |  |
| I commit that I want to submit this monnation to the Ministry of Pinance                                                                                                    |        |  |  |  |
| _                                                                                                    |        |  |  |  |
| Submit                                                                                                    | Cancel |  |  |  |

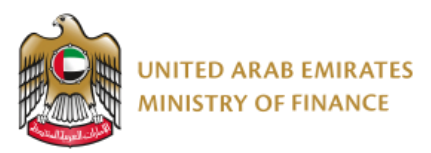

## Production End-User Onboarding Testing

Once the elnvoicing Office has assessed that you are ready to perform the Production End-User Onboarding Testing with the FTA, you will get an action to upload the documentation once testing is completed.

| elnvoicing Service Provider Accreditation Application (Production                                                                                                    |                |  |  |  |  |
|----------------------------------------------------------------------------------------------------|----------------|--|--|--|--|
| Trial run – End User Onboarding Testing)                                                                                                    |                |  |  |  |  |
|                                                                                                    |                |  |  |  |  |
| elnvoicing Service Provider Accreditation Application (Production Trial run – End User Onboar                                                                                                    | ding           |  |  |  |  |
| Testing)                                                                                                    |                |  |  |  |  |
|                                                                                                    | SAVED 14:50:43 |  |  |  |  |
| You are required to complete your Trial run End User Onboarding and Upload the Passed Testing Results Only                                                                                                    |                |  |  |  |  |
| Service Provider Name: Invoice Tech                                                                                                    |                |  |  |  |  |
| Application Number: 2025 - 42                                                                                                    |                |  |  |  |  |
|                                                                                                    |                |  |  |  |  |
| Comments from elnvoicing Office *                                                                                                    |                |  |  |  |  |
| Please upload relevant documentation                                                                                                    |                |  |  |  |  |
|                                                                                                    |                |  |  |  |  |
| acc:Upload End User Onboarding Trial Run Results *                                                                                                    |                |  |  |  |  |
| Attachment Guidelines: Maximum File Size: 25 MB. Allowed                                                                                                    |                |  |  |  |  |
| Formats: PDF, JPG, PNG.<br>You can select 10 files.                                                                                                    |                |  |  |  |  |
| Service Provider Comments (optional field)                                                                                                    |                |  |  |  |  |
|                                                                                                    |                |  |  |  |  |
|                                                                                                    |                |  |  |  |  |
| By submitting this, I certify that all information and documents provided are true, complete, and accurate to the best of my knowledge. I understand that any false statements, omissions, or misrepresentations may result in the rejection of my application or other legal consequences. I acknowledge that the Ministry of Finance reserves the right to request additional information, verify the submitted details, and approve or deny the application at its sole discretion. |                |  |  |  |  |
| Submit                                                                                                    | Cancel         |  |  |  |  |

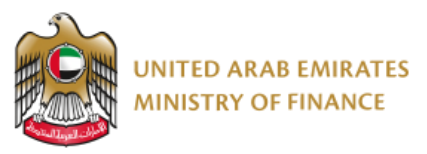

# **5. User Guide Version Control**

| English Version | Date     | Description of<br>Changes | Editor            | Approver |
|-----------------|----------|---------------------------|-------------------|----------|
| 1.0             | 05-03-25 | Frist version             | MoF Supplier Team | MoF      |